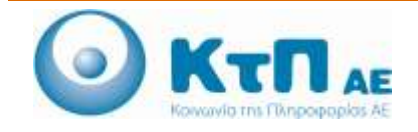

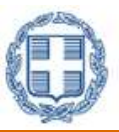

# «Ολοκληρωμένο Σύστημα Παρακολούθησης και Καταγραφής Αλιευτικών Δραστηριοτήτων»

### ΠΙΝΑΚΑΣ ΠΕΡΙΕΧΟΜΕΝΩΝ

| Εφ   | αρμογή Ι | Εμπορίας                                          | 1  |
|------|----------|---------------------------------------------------|----|
| 11   | Γισανων  | <i>i i</i>                                        | 1  |
| 1.1. | ուսարար  | (1)                                               | 1  |
| 1.2. | Επισι    | κόπηση Επιλογών Εφαρμογής                         | 1  |
| 1.3. | Διαδι    | ικασίες Εφαρμογής                                 | 1  |
|      | 1.3.1.   | Εγγραφή στο Μητρώο Εγγεγραμμένων Πρώτων Αγοραστών | 1  |
|      | 1.3.2.   | Δήλωση Ανάληψης Παρτίδων Ηλεκτρονικής Υποβολής    | 12 |
|      | 1.3.3.   | Δήλωση Ανάληψης Παρτίδων Με Καταγραφή             | 16 |
|      | 1.3.4.   | Δήλωση Πώλησης                                    | 22 |

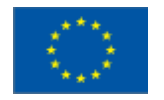

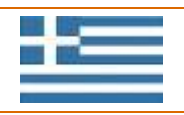

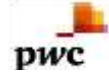

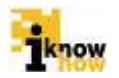

# Εφαρμογή Εμπορίας

### 1.1. Εισαγωγή

Η εφαρμογή εμπορίας παρέχει λειτουργικότητα για τους πρώτους αγοραστές αλιευτικών προϊόντων. Οι έμποροι έχουν τη δυνατότητα εγγραφής στο μητρώο πρώτων αγοραστών και μέσα από την εφαρμογή πραγματοποιείται η ανάληψη – πώληση αλιευτικών προϊόντων και η έκδοση των απαραίτητων εγγράφων που συνοδεύουν τα αλιεύματα. Με αυτό τον τρόπο επιτυγχάνεται η παρακολούθηση της πορείας του αλιεύματος από την αλιεία μέχρι την πώληση.

### 1.2. Επισκόπηση Επιλογών Εφαρμογής

Η διαδικτυακή εφαρμογή εμπορίας παρέχει τις ακόλουθες επιλογές λειτουργικότητας:

- Εγγραφή Χρήστη στο Μητρώο Εγγεγραμμένων Πρώτων Αγοραστών
- Αποδοχή / Απόρριψη Αίτησης Εγγραφής στο Μητρώο Πρώτων Αγοραστών
- Δήλωση Ανάληψης Παρτίδων Ηλεκτρονικής Υποβολής
- Δήλωση Ανάληψης Παρτίδων Με Καταγραφή
- Δήλωση Πώλησης

### 1.3. Διαδικασίες Εφαρμογής

### 1.3.1. Εγγραφή στο Μητρώο Εγγεγραμμένων Πρώτων Αγοραστών

# **1.3.1.1.** Συμπλήρωση και Αποστολή Αίτησης Εγγραφής στο Μητρώο Εγγεγραμμένων Πρώτων Αγοραστών

Ο χρήστης πλοηγείται στη σελίδα εισόδου στην εφαρμογή για εμπόρους. Μετά την πλοήγηση στη σελίδα για είσοδο στην εφαρμογή, ο χρήστης πατάει στο σύνδεσμο 'Αίτηση εγγραφής εμπορικών επιχειρήσεων'.

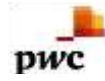

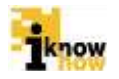

# Καλωσήρθατε στην Διαδικτυακή Πύλη Αλιείας ΟΣΠΑ

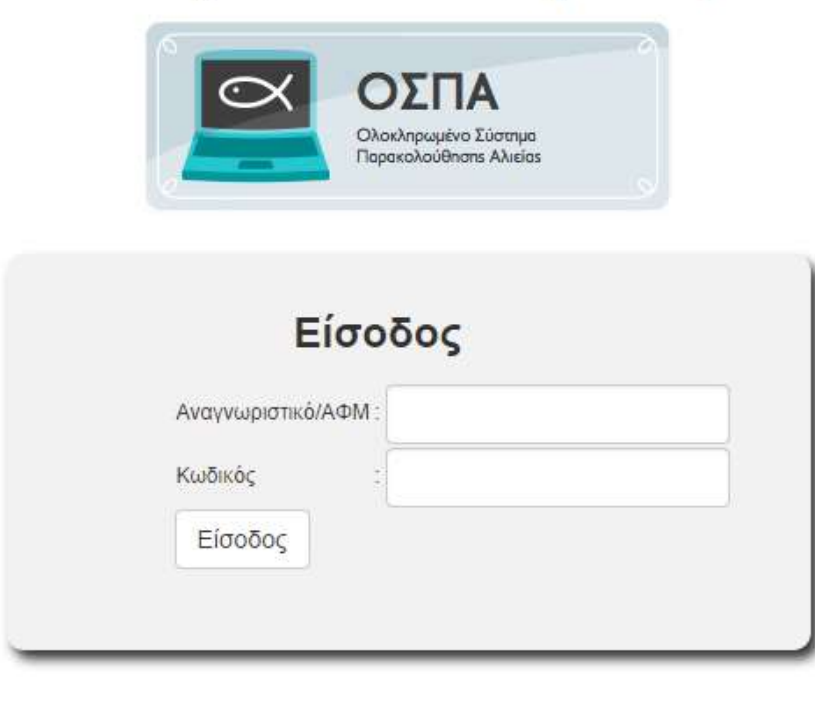

- Αίτηση εγγραφής εμπορικών επιχειρήσεων
- Εξέλιξη αίτησης εγγραφής εμπορικών επιχειρήσεων

Η εφαρμογή, σε αυτό το σημείο, ζητάει από το χρήστη να ορίσει εάν είναι φυσικό ή νομικό πρόσωπο.

| Τύπος προσώπου | Επιλέξτε 🔻 |
|----------------|------------|
| Επιστροφή      |            |
| 4              |            |

Σε περίπτωση που ο χρήστης επιλέξει ως τύπο προσώπου 'Φυσικό' εμφανίζεται η σελίδα για τη συμπλήρωση των απαραίτητων στοιχείων για τη δήλωση εγγραφής:

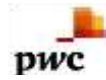

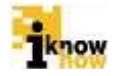

| Τύπος προσώπου | Φυσικό | ۲ |
|----------------|--------|---|
| AΦM            |        |   |

#### Στοιχεία νόμιμου εκπροσώπου

| Ονοματεπώνυμο      |  |
|--------------------|--|
| Όνομα πατρός       |  |
| Αριθμός ταυτότητας |  |

#### Στοιχεία έδρας επιχείρησης

| Διεύθυνση            |          |
|----------------------|----------|
| Αριθμός              |          |
| Δήμος                |          |
| Ταχ. Κώδικας         |          |
| Περιφερειακή ενότητα | ΑΘΗΝΩΝ 🔻 |
| Τηλέφωνο             |          |
| Email                |          |

#### Στοιχεία επιμέρους εγκαταστάσεων

Η επιχείρηση διαθέτει επιμέρους εγκαταστάσεις (υποκαταστήματα, αποθήκες, μονάδες παραγωγής κλπ) OXI ONAI

#### Δραστηριότητες

Δραστηριότητα

| 1ΗΣ ΠΩΛΗΣΗΣ       |               |
|-------------------|---------------|
| ΔΙΑΜΕΤΑΚΟΜΙΣΗΣ    |               |
| ΜΕΤΑΦΟΡΑΣ         | Προσθήκη όλων |
| ΥΔΑΤΟΚΑΛΛΙΕΡΓΕΙΑΣ | Προσθήκη      |
| ΜΕΤΑΠΟΙΗΣΗΣ       | A motion on   |
| ΣΥΣΚΕΥΑΣΙΑΣ       | Addition      |
| ΕΙΣΑΓΩΓΕΙΣ        | Αφαιρεσή όλων |
| ΕΞΑΓΩΓΕΙΣ         |               |

#### Δήλωση αληθών στοιχείων και αποδοχής

Με ατομική μου ευθύνη και γνωρίζοντας τις κυρώσεις που προβλέπονται από το νόμο, δηλώνω υπεύθυνα ότι τα ανωτέρω στοιχεία είναι αληθή και διαθέσιμα για έλεγχο – επαλήθευση από την υπηρεσία στην οποία υποβάλλονται τα παραπάνω στοιχεία η οποία και διατηρεί το δικαίωμα να ελέγξει την ακρίβειά τους από τα αρχεία άλλων υπηρεσιών σύμφωνα με την παράγραφο 4 του άρθρου 8 του ν.1599/1986 Αποδένομαι:

| Autoocyopan. |                 |           |
|--------------|-----------------|-----------|
| Έλεγχος ΑΦΜ  | Υποβολή αίτησης | Επιστροφή |
| 4            |                 |           |

Στην οθόνη αυτή ο χρήστης καλείται να συμπληρώσει τα ακόλουθα πεδία:

- ΑΦΜ: Ο ΑΦΜ (Αριθμός Φορολογικού Μητρώου) του χρήστη
- Ονοματεπώνυμο: Το όνομα και το επώνυμο του χρήστη

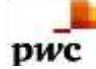

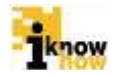

- Όνομα πατρός: Το όνομα πατρός του χρήστη
- Αριθμός Ταυτότητας: Ο αριθμός ταυτότητας του χρήστη
- Διεύθυνση Η διεύθυνση του χρήστη
- Αριθμός: Ο αριθμός της οδού της διεύθυνσης του χρήστη
- Δήμος: Ο Δήμος στον οποίο ανήκει ο χρήστης
- Ταχ. Κώδικας: Ο ταχυδρομικός κώδικας του χρήστη
- Περιφερειακή Ενότητα: Η περιφέρεια στην οποία ανήκει ο χρήστης
- Τηλέφωνο: Ο τηλεφωνικός αριθμός του χρήστη (Σταθερό ή Κινητό)
- Email: Η διεύθυνση email του χρήστη
- Στοιχεία Επιμέρους Εγκαταστάσεων: Συμπληρώνονται τα στοιχεία των εγκαταστάσεων με τον κωδικό κτηνιατρικής, εφόσον υπάρχουν.
- Δραστηριότητα: Οι δραστηριότητες που τυχών έχει ο χρήστης, μία ή περισσότερες.
- Δήλωση αληθινών στοιχείων και αποδοχής: Εάν τσεκαριστεί η επιλογή 'Αποδοχή', ο χρήστης αποδέχεται τους αναγραφόμενους όρους και μόνο τότε μπορεί να γίνει αποδεκτή η εγγραφή του στο σύστημα.

Σε περίπτωση που ο χρήστης επιλέξει ως τύπο προσώπου 'Νομικό' εμφανίζεται η σελίδα για τη συμπλήρωση των απαραίτητων στοιχείων για τη δήλωση εγγραφής:

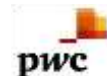

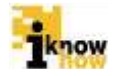

| Τύπος προσώπου     | Νομικό |  |
|--------------------|--------|--|
| AdM                |        |  |
| Νουκή μορφή        |        |  |
| Επωνομία           |        |  |
| Διακριτικός τίτλος |        |  |

#### Στοιχεία νόμιμου εκπροσώπου

| ADM                |  |
|--------------------|--|
| Ονοματεπώνομο      |  |
| Ονομα πατρός       |  |
| Αριθμός τοντότητος |  |
| Προσθήκη           |  |

| Aom | ONOMA | ΟΝΟΜΑ ΠΑΤΡΟΣ | TAYTOTHTA | ΔΙΑΓΡΑΦΗ |
|-----|-------|--------------|-----------|----------|
|     |       |              |           |          |
|     |       |              |           |          |

#### Στοιχεία έδρας επιχείρησης

| AGHNON | *      |
|--------|--------|
|        |        |
|        |        |
|        | AOHNON |

#### Στοιχεία επιμέρους εγκαταστάσεων

Η επιχείρηση διαθέτει επιμέρους εγκαταστάσεις ευποκοταστήματα, αποθήκες, μονόδες παραγωγής κλπ3 # ΟΧΙΙ <sup>(1</sup>) ΝΑΙ

#### Δραστηριότητες

| Δροστηριότητα | THE FIGHERE<br>LIAMETAROMIZHE<br>METAROMIZHE<br>VLATOKANJEPIEJAE<br>METAROMIZHE<br>SVDKEVAEJAE<br>EXEATORIEL<br>EXEATORIEL | Tipoditism 6/449 |  |
|---------------|----------------------------------------------------------------------------------------------------|------------------|--|
|---------------|----------------------------------------------------------------------------------------------------|------------------|--|

#### Δήλωση αληθών στοιχείων και αποδοχής

δές ατομική μου ευθύνη και γνωρίζοντος τις κυρώσεις που προβλέπονται στό το νόρο, δηλώνω υπεύθωνα ότι τα ανωτέρω στοιχεία είναι αληθή και δοθέσιμα για έλεγχο – επαλήθευση από την υπηρεσία στην οποία υποβάλλονται τα παραπάνω στοιχεία η οποία και διάτηρεί το δικαίωμα να ελέγξει την ακρίβειά τους από τα αρχεία άλλων υπηρεσών σύμφωνα με την παράγραφο 4 του άρθρου 8 του ν. 1599/1686 Αποδέχομα: 👔

| 0.121/0212120 |        |           |           |
|---------------|--------|-----------|-----------|
| Έλεγχος ΑΦΜ   | γπαβολ | ή αίτησης | Ετιστροφή |

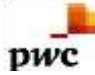

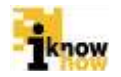

Στην οθόνη αυτή ο χρήστης καλείται να συμπληρώσει τα ακόλουθα πεδία:

- ΑΦΜ: Το ΑΦΜ της εμπορικής επιχείρησης
- Νομική μορφή: Η νομική μορφή της επιχείρησης (πχ. ΕΠΕ, ΑΕ κλπ.)
- Επωνυμία: Η πλήρης επωνυμία της επιχείρησης
- Διακριτικός τίτλος: Ο διακριτικός τίτλος της επιχείρησης. Στην περίπτωση που δεν υπάρχει συμπληρώνεται ξανά η επωνυμία
- ΑΦΜ (στοιχεία νόμιμου εκπροσώπου): Το προσωπικό ΑΦΜ του νόμιμου εκπροσώπου της επιχείρησης
- Ονοματεπώνυμο: Το όνομα και το επώνυμο του νόμιμου εκπροσώπου της επιχείρησης
- Όνομα πατρός: Το όνομα πατρός του νόμιμου εκπροσώπου της επιχείρησης
- Αριθμός ταυτότητας: Ο αριθμός της ταυτότητας του νόμιμου εκπροσώπου της επιχείρησης

Σε αυτό το σημείο πατώντας το κουμπί 'Προσθήκη' τα στοιχεία του νόμιμου εκπροσώπου προστίθενται στη λίστα με τους νόμιμους εκπροσώπους της εταιρίας. Μπορούνε να προστεθούνε επιπλέον νόμιμοι εκπρόσωποι στη λίστα με τους νόμιμους εκπρόσωπους. Αυτό γίνεται εύκολα, συμπληρώνοντας από την αρχή τα στοιχεία νόμιμου εκπροσώπου από την αρχή και πατώντας ξανά το κουμπί 'Προσθήκη'.

Συνεχίζοντας τη συμπλήρωση της φόρμας, πρέπει να εισαχθούνε τα στοιχεία έδρας της επιχείρησης:

- Διεύθυνση: Η διεύθυνση της επιχείρησης
- Αριθμός: Ο αριθμός διεύθυνσης της επιχείρησης
- Δήμος: Ο Δήμος στον οποίο ανήκει η επιχείρηση
- Ταχ. Κώδικας: Ο ταχυδρομικός κώδικας της επιχείρησης
- Περιφερειακή ενότητα: Η περιφέρεια στην οποία ανήκει η επιχείρηση
- Τηλέφωνο: Το τηλέφωνο της επιχείρησης
- Email: το e-mail της επιχείρησης
- Στοιχεία επιμέρους εγκαταστάσεων: Συμπληρώνονται οι εγκαταστάσεις της επιχείρησης με τον κωδικό κτηνιατρικής, εφόσον υπάρχουν.
- Δραστηριότητες: Οι εμπορικές δραστηριότητες της επιχείρησης, μία ή περισσότερες.

**Προσοχή:** Σε περίπτωση που ο χρήστης επιλέξει ως δραστηριότητα '1<sup>η</sup> Πώλησης' τότε θα πρέπει επίσης να συμπληρώσει και τα ακόλουθα πεδία:

- Κατηγορία Αγοραστή: Αφορά των ετήσιο κύκλο εργασιών στις πρώτες πωλήσεις αλιευτικών προϊόντων και το αν αυτές οι πωλήσεις ξεπερνούσαν ή όχι τις 200.000 €
- ο Αριθμός ΓΕΜΗ: Ο αριθμός Γενικού Εμπορικού Μητρώου
- ο Αριθμός εγγραφής στο μητρώο εμπόρων του ΥΠΑΑΤ: Ο αριθμός εγγραφής στα μητρώα του ΥΠΑΑΤ
- Αλιευτικά προϊόντα που περιλαμβάνει η εμπορική δραστηριότητα: Τα προϊόντα που εμπορεύεται ως επιχείρηση ο χρήστης

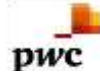

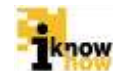

 Δήλωση αληθινών στοιχείων και αποδοχής: Εάν τσεκαριστεί η επιλογή 'Αποδοχή', ο χρήστης αποδέχεται τους αναγραφόμενους όρους και μόνο τότε μπορεί να γίνει αποδεκτή η εγγραφή του στο σύστημα

Αφού συμπληρωθούνε όλα τα στοιχεία θα πρέπει να γίνει έλεγχος του ΑΦΜ ώστε να πιστοποιηθεί η εγκυρότητα του φυσικού ή νομικού προσώπου. Εάν η πιστοποίηση του ΑΦΜ ολοκληρωθεί επιτυχώς τότε μόνο μπορεί να ενεργοποιηθεί η επιλογή υποβολής της αίτησης.

Με τη συμπλήρωση των απαραίτητων στοιχείων και το πάτημα του κουμπιού 'Υποβολή Αίτησης' η αίτηση εγγραφής στο Μητρώο Εγγεγραμμένων Πρώτων Αγοραστών στέλνεται προς έγκριση. Με την υποβολή της αίτησης παράγεται και προβάλλεται ο κωδικός αριθμός της αίτησης εγγραφής. Οι χρήστες μπορούν να παρακολουθήσουν την πορεία της αίτησης με τη χρήση αυτού του κωδικού.

# Η Αίτηση σας καταχωρήθηκε επιτυχώς!

Σημειώστε τον κωδικό εξέλιξης αίτησης

#### E7WHUVP6EN

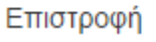

Για την παρακολούθηση της αίτησης, ο χρήστης πρέπει να πλοηγηθεί στη σελίδα εισόδου της εφαρμογής για έμπορους. Μετά την πλοήγηση στη σελίδα για είσοδο στην εφαρμογή ο χρήστης πατάει στο σύνδεσμο 'Εξέλιξη αίτησης εγγραφής εμπορικών επιχειρήσεων'.

# Καλωσήρθατε στην Διαδικτυακή Πύλη Αλιείας ΟΣΠΑ

| <u> </u>         | ΟΣΠΑ<br>Ολοκληρωμένο Σύστημα<br>Παρακολούθησης Αλιείας |
|------------------|--------------------------------------------------------|
|                  |                                                        |
|                  |                                                        |
| Eío              | ιοδος                                                  |
| Αναγνωριστικό/ΑΦ | M :                                                    |
| Κωδικός          |                                                        |
| Είσοδος          |                                                        |

- Αίτηση εγγραφής εμπορικών επιχειρήσεων
- Εξέλιξη αίτησης εγγραφής εμπορικών επιχειρήσεων

Πατώντας την επιλογή Έξέλιξη αίτησης εγγραφής εμπορικών επιχειρήσεων' εμφανίζεται η παρακάτω οθόνη στην οποία ο χρήστης μπορεί να γράψει τον κωδικό αίτησης εγγραφής που πήρε από το σύστημα στο προηγούμενο βήμα.

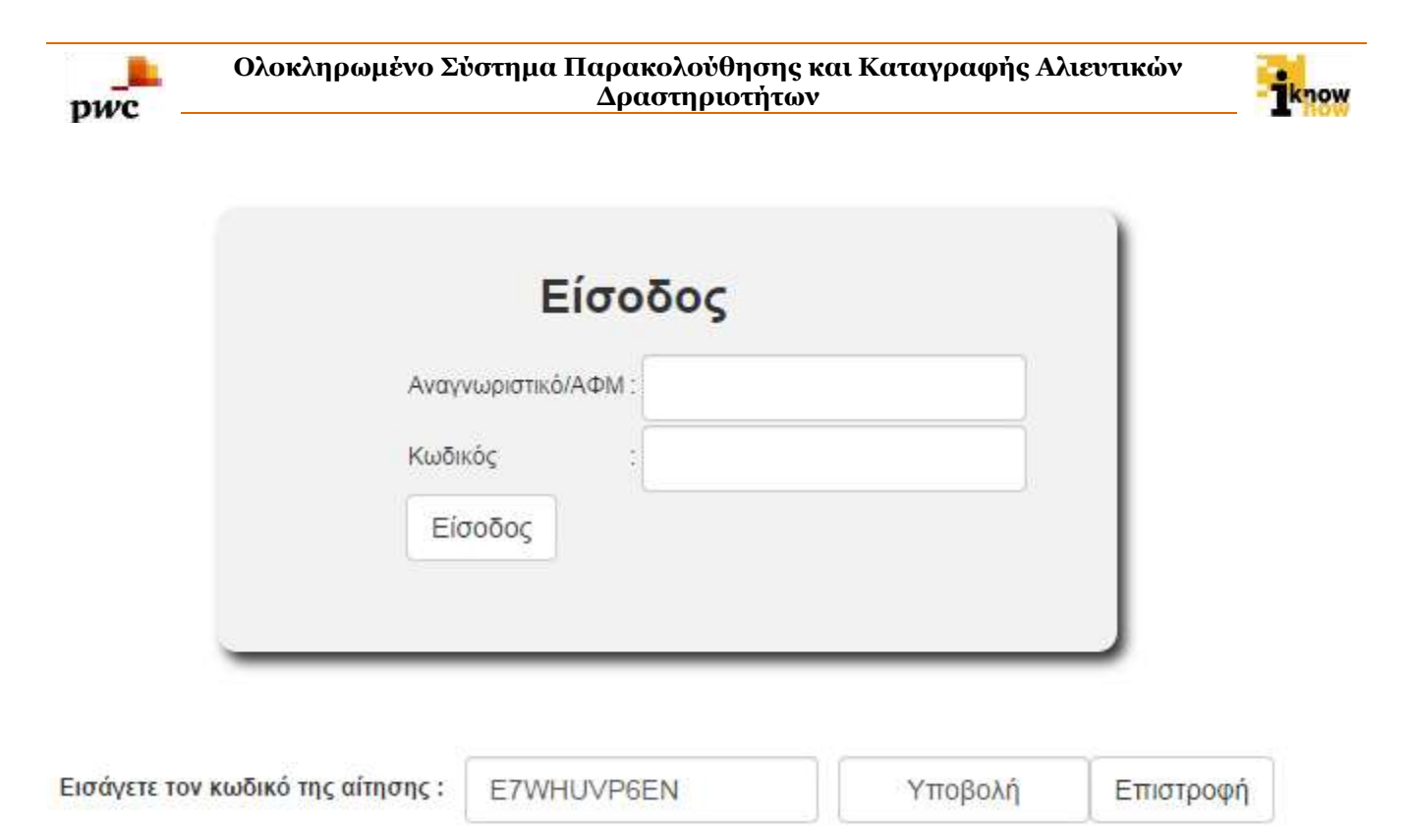

Πατώντας το κουμπί 'Υποβολή' ο χρήστης, ενημερώνεται από το σύστημα πως η αίτησή του είναι σε εξέλιξη, σε περίπτωση που η αίτηση του δεν έχει πάρει ακόμα έγκριση από τον αρμόδιο υπάλληλο της Υπηρεσίας Αλιείας.

Η κατάσταση της αίτησης είναι: Σε εξέλιξη

# **1.3.1.2.** Παραλαβή και αποδοχή / απόρριψη αιτήματος εγγραφής στο μητρώο πρώτων αγοραστών

Ο χρήστης με ρόλο Υπαλλήλου Υπηρεσίας Αλιείας πλοηγείται στη σελίδα εισόδου στην εφαρμογή για Υπαλλήλους Υπηρεσίας Αλιείας. Για την είσοδο στην εφαρμογή απαιτείται η εισαγωγή του username και κωδικού του χρήστη.

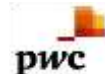

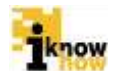

# Καλωσήρθατε στην Διαδικτυακή Πύλη Αλιείας ΟΣΠΑ

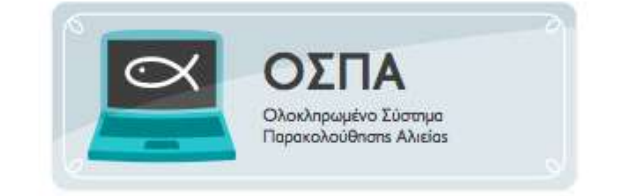

|         | Εισσους |  |
|---------|---------|--|
| ID Χρήσ | mt :    |  |
| Κωδικός | 5 4     |  |
| Είσο    | δος     |  |

#### Χρήστης Υπηρεσιών Αλιείας

Για τη διαχείριση των αιτήσεων ο χρήστης πρέπει να πατήσει στο σύνδεσμο 'Διαχείριση Αιτήσεων' από το μενού πλοήγησης.

| Ανάθεση Κωδικού | Επιθεωρήσεις                                                                                  | Αλιεία | Αιτήσεις | Διαχείριση Αιτήσεων | Διαχείριση Προαναγγελιών | Εντολές Ελέγχου |
|-----------------|-----------------------------------------------------------------------------------------------|--------|----------|---------------------|--------------------------|-----------------|
|                 |                                                                                               |        |          |                     |                          |                 |
|                 |                                                                                               |        |          |                     |                          |                 |
| Ĥ               | λεκτρονικ                                                                                     | ές Αιτ | ήσεις    |                     |                          |                 |
|                 | <ul> <li>Αιτήσεις Αλιείας</li> <li>Αιτήσεις εγγραφής ε</li> <li>Αιτήσεις εισαγωγής</li> </ul> | μπόρου |          |                     |                          |                 |

Στη σελίδα που προβάλλεται ο χρήστης επιλέγει το σύνδεσμο 'Αιτήσεις εγγραφής εμπόρου'.

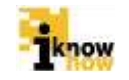

| Ανάθεση Κωδικού | Επιθεωρήσεις   | Αλιεία   | Αιτήσεις Δια    | χείριση Αιτήσεων | Διαχείριση Προαναγγελιών | Εντολές Ελέγχου |
|-----------------|----------------|----------|-----------------|------------------|--------------------------|-----------------|
|                 |                |          |                 |                  |                          |                 |
|                 |                |          |                 |                  |                          |                 |
|                 |                |          |                 |                  |                          |                 |
|                 | Αιτήσεις ε     | γγραφής  | εμπόρου         |                  |                          |                 |
|                 | Τύπος προσώπου | Ονομασία | Κωδικός αίτησης | Ενέργειες        |                          |                 |
|                 | Νομικό         | 2        | ISDPRLKFTQ      | 2                |                          |                 |
|                 | Νομικό         | 2        | YQZ808KUNB      |                  |                          |                 |

Στη σελίδα που προβάλλεται ο χρήστης επιλέγει την αίτηση την οποία θέλει να εγκρίνει / απορρίψει. Για να επιλέξει την αίτηση ο χρήστης θα πρέπει να πατήσει το εικονίδιο δεξιά του κωδικού αίτησης, στη στήλη 'Ενέργειες'

2

QBPWQF1K5Y

Noμικό TEST Nomiko E7WHUVP6EN

Т

Νομικό

pwc

Με την επιλογή της αίτησης προβάλλεται η σελίδα με τα στοιχεία της.

|  | 1 | 65 |  |
|--|---|----|--|
|  |   |    |  |

#### Ολοκληρωμένο Σύστημα Παρακολούθησης και Καταγραφής Αλιευτικών Δραστηριοτήτων

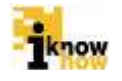

| Τύπος<br>προσώπου     | Νομικό          | Κατηγορίες<br>αιτήσεων | ΥΔΑΤΟΚΑ//\IEPΓΕΙΑ |
|-----------------------|-----------------|------------------------|-------------------|
| ΑΦΜ                   |                 |                        |                   |
| Διεύθυνση             | MyAddress       | ]                      |                   |
| Τηλέφωνο              | 2101234567      |                        |                   |
| ΦΑΞ                   |                 |                        |                   |
| Email                 | mymail@mymail.n | nymail                 |                   |
| Ημερομηνία            |                 |                        |                   |
| Νομική μορφή          | AE              | ]                      |                   |
| Επωνυμία              | TEST Nomiko     | ]                      |                   |
| Διακριτικός<br>τίτλος | TESTNOMIKO      | ]                      |                   |
|                       |                 |                        |                   |
| _                     | Έλεγχος /       | ΑΦΜ                    |                   |
| Αποδοχή               | Απόρριψη        | Ακύρωση                |                   |

Σε αυτή τη σελίδα ο χρήστης ελέγχει εάν τα στοιχεία του εμπόρου είναι σωστά και αν είναι υπαρκτό το ΑΦΜ που έχει δηλώσει ο έμπορος. Για να γίνει αυτός ο έλεγχος, ο χρήστης θα πρέπει να πατήσει το κουμπί "Ελεγχος ΑΦΜ'.

Μετά τον έλεγχο ο χρήστης μπορεί να κάνει δεκτή την αίτηση πατώντας το κουμπί 'Αποδοχή'. Σε περίπτωση που για κάποιον λόγο η αίτηση δεν πρέπει να γίνει δεκτή, ο χρήστης μπορεί να την απορρίψει πατώντας το κουμπί 'Απόρριψη'.

Πατώντας το κουμπί 'Ακύρωση' ο χρήστης επιστρέφει στο αρχικό μενού της εφαρμογής.

Η κατάσταση της αίτησης είναι: Έγινε αποδεκτή

Το όνομα χρήστη είναι :

Ο κωδικός χρήστη είναι :

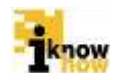

## 1.3.2. Δήλωση Ανάληψης Παρτίδων Ηλεκτρονικής Υποβολής

Η Δήλωση Ανάληψης με Ηλεκτρονική Υποβολή αφορά περιπτώσεις στις οποίες οι εκφορτώσεις πραγματοποιήθηκαν από τους αλιείς μέσω της διαδικτυακής πύλης ΟΣΠΑ ή μέσω της εφαρμογής Client του ΟΣΠΑ.

Ο χρήστης με ρόλο εμπόρου πλοηγείται στη σελίδα εισόδου στην εφαρμογή για εμπόρους. Για την είσοδο στην εφαρμογή απαιτείται το AΦM και ο αντίστοιχος κωδικός πρόσβασης του εμπόρου.

# Καλωσήρθατε στην Διαδικτυακή Πύλη Αλιείας ΟΣΠΑ

| O Olor              | ΣΠΑ<br>κληρωμένο Σύστημα |
|---------------------|--------------------------|
| Tiapo               | ikoλoüθnans Aλielas      |
|                     |                          |
| Είσο                | δος                      |
| Αναγνωριστικό/ΑΦΜ : |                          |
| Κωδικός :           |                          |
| Είσοδος             |                          |

- Αίτηση εγγραφής εμπορικών επιχειρήσεων
- Εξέλιξη αίτησης εγγραφής εμπορικών επιχειρήσεων

Μετά την είσοδο στην εφαρμογή ο χρήστης επιλέγει το σύνδεσμο 'Εμπορία' και προβάλλεται η αντίστοιχη σελίδα.

| Ανάθεση Κωδικού Κυβερνήτη                                  | Ηλεκτρονικές Απήσεις                                                       | Αλιεία                 | Ιστορικο Ημερολόγιο | Πιστοποιητικά | Εμπορία | Επιθεωρήσεις |
|------------------------------------------------------------|----------------------------------------------------------------------------|------------------------|---------------------|---------------|---------|--------------|
|                                                            |                                                                            |                        |                     |               | Ť       |              |
|                                                            |                                                                            |                        |                     |               |         |              |
| Еµтор                                                      | οία                                                                        |                        |                     |               |         |              |
| <ul> <li>Δηλώστ</li> <li>Δήλωστ</li> <li>Δηλώστ</li> </ul> | η Ανάληψης Παρτίδων Ηλεκτρον<br>η Ανάληψης Παρτίδων με Καταγη<br>η Πώλησης | νικής Υποβολήα<br>ραφή | ŝ                   |               |         |              |

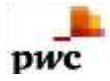

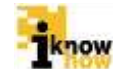

Από τη σελίδα εμπορίας επιλέγεται ο σύνδεσμος 'Δήλωση Ανάληψης Παρτίδων Ηλεκτρονικής Υποβολής' και προβάλλεται η σελίδα με τις εκφορτώσεις που έχουν γίνει από σκάφη στο συγκεκριμένο έμπορο.

# Δήλωση Ανάληψης Παρτίδων Ηλεκτρονικής Υποβολής

### Στοιχεία Εμπόρου

| Επωνυμία                        | TEOT NOT    |
|---------------------------------|-------------|
| АФМ                             | :           |
| Τηλεφωνο                        | :2101234567 |
| Διεύθυνση Εμπορικής Επιχείρισης |             |
| «««« « » »» »»»»                |             |
| E-mail (mail Comment)           |             |

### Στοιχεία Εκφόρτωσης

| Δήλωση Ανάληψης Παρτίδων Ηλεκτρονικής Υποβολής |          |             |               |                                |
|------------------------------------------------|----------|-------------|---------------|--------------------------------|
| Επιλογή                                        | ΑΠΟΡΡΙΨΗ | ΑΜΑΣ        | ΟΝΟΜΑ ΣΚΑΦΟΥΣ | ΟΝΟΜΑ ΠΛΟΙΑΡΧΟΥ/<br>ΠΛΟΙΟΚΤΗΤΗ |
|                                                |          | GRC00000000 | ΔΟΚΙΜΑΣΤΙΚΟ 1 | ΑΝΤΩΝΙΟΣ ΠΑΠΑΔΟΠΟΥΛΟ           |
|                                                |          | GRC00000000 | ΔΟΚΙΜΑΣΤΙΚΟ 1 | ΑΝΤΩΝΙΟΣ ΠΑΠΑΔΟΠΟΥΛΟ           |
|                                                |          | GRC00000000 | ΔΟΚΙΜΑΣΤΙΚΟ 1 | ΑΝΤΩΝΙΟΣ                       |
|                                                |          | GRC00000000 | ΔΟΚΙΜΑΣΤΙΚΟ 1 | ΑΝΤΩΝΙΟΣ                       |
|                                                |          | GRC00000000 | ΔΟΚΙΜΑΣΤΙΚΟ 1 | ΑΝΤΩΝΙΟΣ ΠΑΠΑΔΟΠΟΥΛΟ           |
|                                                |          |             |               | ÷                              |
|                                                |          |             |               |                                |
| Υποβολή Επιστρο                                | οφή      |             |               |                                |

Στην οθόνη αυτή ο έμπορος μπορεί να επιλέξει κάποια από τις διαθέσιμες εκφορτώσεις προς επεξεργασία. Η επιλογή της κάθε εκφόρτωσης γίνεται τσεκάροντας το κουτάκι της εκάστοτε εκφόρτωσης από τη στήλη «Επιλογή».

|      | Επιλογή |
|------|---------|
|      |         |
|      |         |
|      |         |
|      |         |
|      |         |
| 1111 |         |

Η εφαρμογή δίνει τη δυνατότητα να επιλεγούν περισσότερες από μία εκφορτώσεις ταυτόχρονα. Αυτό γίνεται τσεκάροντας τις επιθυμητές εκφορτώσεις από τη στήλη «Επιλογή»

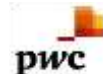

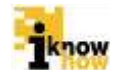

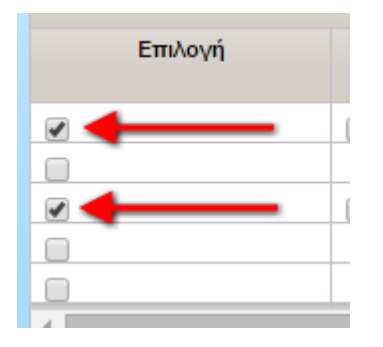

Σε περίπτωση που για κάποιο λόγο πρέπει να γίνει απόρριψη κάποιας εκφόρτωσης, αυτό επιτυγχάνεται επιλέγοντας αρχικά την εκφόρτωση, όπως έγινε στο προηγούμενο βήμα και κατόπιν τσεκάροντας το κουτάκι στη στήλη «ΑΠΟΡΡΙΨΗ».

| Στοιχεία Εκφό | ρτωσης      |
|---------------|-------------|
|               | Δήλωση Ανά/ |
| Επιλογή       | АПОРРІФН    |
| 2 🔸 1ο Βήμα   | 🖉 🔨 2ο Βήμα |

Για να εμφανιστούνε τα αλιεύματα της κάθε εκφόρτωσης, ο έμπορος θα πρέπει να πατήσει την επιλογή «ΑΛΙΕΥΜΑΤΑ» από τη στήλη «ΑΛΙΕΥΜΑΤΑ».

### Στοιχεία Εκφόρτωσης

| Δήλωση Ανάληψης Παρτίδων Ηλεκτρονικής Υποβολής |                      |                     |                   |           |  |  |  |
|------------------------------------------------|----------------------|---------------------|-------------------|-----------|--|--|--|
| ΟΝΟΜΑ ΣΚΑΦΟΥΣ                                  |                      | ΗΜ/ΝΙΑ ΕΚΦΟΡΤΩΣΗΣ   | ΛΙΜΑΝΙ ΕΚΦΟΡΤΩΣΗΣ | ΑΛΙΕΥΜΑΤΑ |  |  |  |
|                                                | INDIOKITT            |                     |                   |           |  |  |  |
| ΔΟΚΙΜΑΣΤΙΚΟ 1                                  | ΑΝΤΩΝΙΟΣ ΠΑΠΑΔΟΠΟΥΛΟ | 02/12/2014 10:41:00 | GRAGK             | ANIEYMATA |  |  |  |
| ΔΟΚΙΜΑΣΤΙΚΟ 1                                  | ΑΝΤΩΝΙΟΣ ΠΑΠΑΔΟΠΟΥΛΟ | 02/12/2014 10:54:00 | GRAGK             | ΑΛΙΕΥΜΑΤΑ |  |  |  |
| ΔΟΚΙΜΑΣΤΙΚΟ 1                                  | ΑΝΤΩΝΙΟΣ             | 02/12/2014 12:00:00 | GRAGK             | ΑΛΙΕΥΜΑΤΑ |  |  |  |
| ΔΟΚΙΜΑΣΤΙΚΟ 1                                  | ΑΝΤΩΝΙΟΣ             | 02/12/2014 12:00:00 | gragk 🥖           | ΑΛΙΕΥΜΑΤΑ |  |  |  |

Αφού πατηθεί η επιλογή «ΑΛΙΕΥΜΑΤΑ» εμφανίζεται η οθόνη στην οποία φαίνονται τα αλιεύματα που περιλαμβάνει η συγκεκριμένη εκφόρτωση.

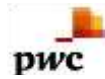

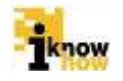

| ΑΓΙΟΣ Ν  | ΓΙΟΣ ΝΙΚΟΛΑΟΣ (X)                |       |                           |                      |                     |            |                          |                       |                   |                     |
|----------|----------------------------------|-------|---------------------------|----------------------|---------------------|------------|--------------------------|-----------------------|-------------------|---------------------|
| Απόρριι  | η Κωδικός Παρτίδας               | Είδος | Επιστημονική<br>Ονομασία  | Εμπορική<br>Ονομασία | Περιοχή<br>αλίευσης | Παρουσίαση | Κατάσταση<br>Μεταποίησης | Ζυγισθέν<br>Βάρος(Kg) | Αριθμός<br>Ατόμων | Αριθμός<br>Ετικέτας |
|          | GRC20141204000319                | ATB   | Atherina spp              | Αθερίνες             |                     | WHL        | FRE                      | 180.0                 |                   |                     |
|          | GRC20141204000320                | SDV   | Mustelus spp.             | Γαλέοι               | 37.2.2              | WHL        | FRE                      | 120.0                 |                   |                     |
|          | GRC20141204000321                | ANE   | Engraulis<br>encrasicolus | Γαύρος               | 37.2.2              | WHL        | FRE                      | 210.0                 |                   |                     |
|          |                                  |       |                           |                      |                     |            |                          |                       |                   |                     |
| Όνομα εγ | Όνομα εγκατάστασης αποθήκευσης : |       |                           |                      |                     |            |                          |                       |                   |                     |
| Δ/νση εγ | Δ/νση εγκατάστασης αποθήκευσης   |       |                           |                      |                     |            |                          |                       |                   |                     |
| A        | τοθήκευση                        | Κλε   | είσιμο                    |                      |                     |            |                          |                       |                   |                     |

Στον πίνακα αυτό πρέπει να συμπληρωθούνε τα ακόλουθα πεδία:

- Όνομα εγκατάστασης αποθήκευσης: Αφορά το όνομα που έχουν οι εγκαταστάσεις στις οποίες αποθηκεύονται τα αλιεύματα
- Δ/νση εγκατάστασης αποθήκευσης: Αφορά τη διεύθυνση των εγκαταστάσεων στις οποίες αποθηκεύονται τα αλιεύματα.

Σε αυτό το σημείο μπορεί να γίνει απόρριψη κάποιας παρτίδας από τη συγκεκριμένη εκφόρτωση. Για να γίνει απόρριψη κάποιας παρτίδας θα πρέπει να γίνει πρώτα επιλογή της παρτίδας τσεκάροντας το κουτάκι της από τη στήλη «Απόρριψη» και κατόπιν, αφού συμπληρωθούνε τα απαραίτητα πεδία που αφορούν το όνομα και τη διεύθυνση της εγκατάστασης αποθήκευσης, να πατηθεί το κουμπί αποθήκευση.

| Απόρριψη                 | Κωδικός Παρτίδας                                       | Είδος           | Επιστημονική<br>Ονομασία                       | Εμπορική<br>Ονομασία | Περιοχή<br>αλίευσης       | Παρουσίαση                                                                | Κατάσταση<br>Μεταποίησης | Ζυγισθέν<br>Βάρος(Kg) | Αριθμός<br>Ατόμων | Αριθμός<br>Ετικέτας |
|--------------------------|--------------------------------------------------------|-----------------|------------------------------------------------|----------------------|---------------------------|---------------------------------------------------------------------------|--------------------------|-----------------------|-------------------|---------------------|
| 2                        | GRC20141204000319                                      | ATB             | Atherina spp                                   | Αθερίνες             |                           | WHL                                                                       | FRE                      | 180.0                 |                   |                     |
| 8                        | GRC 20141204000320                                     | SDV             | Mustelus spp.                                  | Γαλέοι               | 37.2.2                    | WHL                                                                       | FRE                      | 120.0                 |                   |                     |
|                          | GRC20141204000381                                      | ANE             | Engraulis<br>encrasicolus                      | Γαύρος               | 37.2.2                    | WHL                                                                       | FRE                      | 210.0                 |                   |                     |
| Ονομα εγκα<br>Δ/νση εγκα | ιτάστασης αποθήκευσ<br>τάστασης αποθήκευσι<br>νθήκευση | ns: Δ<br>ls : Δ | δοκιμαστικές Εγκι<br>Ανση Δοκιμαστικ<br>είσιμο | ατ.<br>ών Εγκατ.     | Σι<br>πο<br>α<br>κά<br>τη | ε περίπτωση<br>υ θέλουμε να<br>πορρίψουμε<br>ποία παρτίδα<br>ν επιλέγουμε |                          |                       |                   |                     |

Σε αυτό το σημείο η εφαρμογή επανέρχεται στην προηγούμενη οθόνη, την οθόνη Δήλωσης Ανάληψης Παρτίδων Ηλεκτρονικής Υποβολής. Η δήλωση υποβάλλεται με το πάτημα του κουμπιού «Υποβολή»

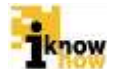

## Στοιχεία Εκφόρτωσης

pwc

|         | Δήλωση Ανάληψης Παρτίδων Ηλε |    |          |  |          |      |  |
|---------|------------------------------|----|----------|--|----------|------|--|
| Επιλο   | γή                           |    | ΑΠΟΡΡΙΨΗ |  | ł        | ΑΜΑΣ |  |
|         |                              |    |          |  |          |      |  |
|         |                              |    |          |  | GRC00000 | 0000 |  |
|         |                              |    |          |  | GRC00000 | 0000 |  |
|         |                              |    |          |  | GRC00000 | 0000 |  |
|         |                              |    |          |  | GRC00000 | 0000 |  |
|         |                              |    |          |  | GRC00000 | 0000 |  |
|         |                              |    |          |  | GRC00003 | 0443 |  |
| •       |                              |    |          |  |          |      |  |
|         |                              |    |          |  |          |      |  |
| Υποβολή | Επιστρο                      | φή |          |  |          |      |  |
|         |                              |    |          |  |          |      |  |

Για την ολοκλήρωση της διαδικασίας απαιτείται να οριστεί και η ημερομηνία ανάληψης, δηλαδή η ημερομηνία κατά την οποία. Μόλις επιλεχθεί η επιθυμητή ημερομηνία, η διαδικασία ολοκληρώνεται με το πάτημα του κουμπιού «Οριστικοποίηση υποβολής»

| Ημερ | οομηνία Ανάληψης         | (X) |
|------|--------------------------|-----|
| Hµ/v | iα Ανάληψης : 04/12/2014 |     |
|      | Οριστικοποίηση υποβολής  |     |
|      | Κλείσιμο                 |     |
|      |                          |     |

Τέλος η εφαρμογή ενημερώνει τον χρήστη πως η δήλωση αποθηκεύτηκε επιτυχώς και δίνει την επιλογή να εκτυπωθεί η δήλωση ή να γίνει επιστροφή στις αρχικές επιλογές.

| Η δήλωση σας καταχώρηθηκε επιτυχώς | Εκτύπωση δήλωσης | Επιστροφή |    |
|------------------------------------|------------------|-----------|----|
|                                    |                  |           | а. |

<u>ΣΗΜΕΙΩΣΗ</u>: Η περιοχή αλίευσης εμφανίζεται κενή όταν έχει επιλεχθεί από τον αλιέα στατιστικό τετράγωνο που δεν αντιστοιχεί σε θαλάσσια περιοχή αλλά σε ξηρά.

### 1.3.3. Δήλωση Ανάληψης Παρτίδων Με Καταγραφή

Η Δήλωση Ανάληψης Παρτίδων με Καταγραφή αφορά εκείνες τις περιπτώσεις στις οποίες οι δηλώσεις εκφόρτωσης από τους αλιείς δεν έγιναν με ηλεκτρονικό τρόπο μέσα από την εφαρμογή του ΟΣΠΑ.

DWC

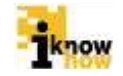

Ο χρήστης με ρόλο εμπόρου πλοηγείται στη σελίδα εισόδου στην εφαρμογή για εμπόρους. Για την είσοδο στην εφαρμογή απαιτείται το AΦM και ο αντίστοιχος κωδικός πρόσβασης του εμπόρου.

# Καλωσήρθατε στην Διαδικτυακή Πύλη Αλιείας ΟΣΠΑ

|                     | ΣΠΑ<br>κληρωμένο Σύστημα<br>ικολούθησης Αλιείας |
|---------------------|-------------------------------------------------|
|                     |                                                 |
|                     |                                                 |
| Είσο                | δος                                             |
| Αναγνωριστικό/ΑΦΜ : | I                                               |
| Κωδικός :           |                                                 |
|                     |                                                 |

- Αίτηση εγγραφής εμπορικών επιχειρήσεων
- Εξέλιξη αίτησης εγγραφής εμπορικών επιχειρήσεων

Μετά την είσοδο στην εφαρμογή ο χρήστης επιλέγει το σύνδεσμο 'Εμπορία' και προβάλλεται η αντίστοιχη σελίδα.

| Ανάθεση Κωδικού Κυβερνήτη                  | Ηλεκτρονικές Απήσεις                                                 | Αλιεία               | Ιστορικο Ημερολόγιο | Πιστοποιητικά | Εμπορία | Επιθεωρήσεις |
|--------------------------------------------|----------------------------------------------------------------------|----------------------|---------------------|---------------|---------|--------------|
|                                            |                                                                      |                      |                     |               | ſ       |              |
| Εμπορ                                      | ρία                                                                  |                      |                     |               |         |              |
| <ul> <li>Δηλώση</li> <li>Δηλώση</li> </ul> | Ανάληψης Παρτίδων Ηλεκτρον<br>Ανάληψης Παρτίδων με Καταγγ<br>Πώλησης | ικής Υποβολή<br>οαφή |                     |               |         |              |

Από τη σελίδα εμπορίας επιλέγεται ο σύνδεσμος 'Δήλωση Ανάληψης Παρτίδων με Καταγραφή' και προβάλλεται η σελίδα στην οποία καλείται ο έμπορος να δηλώσει ηλεκτρονικά τις πληροφορίες της ανάληψης.

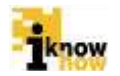

# Εμπορία

Δηλώση Ανάληψης Παρτίδων Ηλεκτρονικής Υποβολής Δήλωση Ανάληψης Παρτίδων με Καταγραφή Δηλώση Πώλησης

# Δήλωση Ανάληψης Παρτίδων με Καταγραφή

| Στοιχεία Εμπόρου                                                                |  |  |  |  |  |  |  |
|---------------------------------------------------------------------------------|--|--|--|--|--|--|--|
| Επωνυμία<br>ΑΦΜ                                                                 |  |  |  |  |  |  |  |
| Διεύθυνση Εμπορικής Επιχείρισης         <<<<<<>>>>>>>>>>>>>>>>>>>>>>>>          |  |  |  |  |  |  |  |
| Βασικά Στοιχεία Δήλωσης Ανάληψης                                                |  |  |  |  |  |  |  |
| Ημ/νία Ανάληψης :                                                               |  |  |  |  |  |  |  |
| Προσθήκη                                                                        |  |  |  |  |  |  |  |
| AMAΣ ΣΚΑΦΟΥΣ ΟΝΟΜΑ ΣΚΑΦΟΥΣ ΟΝΟΜΑ ΠΛΟΙΟΚΤΗΤΗ/ ΛΙΜΑΝΙ ΕΚΦΟΡΤΩΣΗ ΗΜ/ΝΙΑ ΕΚΦΟΡΤΩΣΗΣ |  |  |  |  |  |  |  |
| ۰ ا                                                                             |  |  |  |  |  |  |  |
|                                                                                 |  |  |  |  |  |  |  |
| Αποθήκευση Ακύρωση                                                              |  |  |  |  |  |  |  |

Αρχικά θα πρέπει να συμπληρωθεί η ημερομηνία κατά την οποία έγινε η ανάληψη της εκφόρτωσης. Για να ολοκληρωθεί αυτό το βήμα απαιτείται αφού συμπληρωθεί η ημερομηνία να πατηθεί το κουμπί «Προσθήκη»

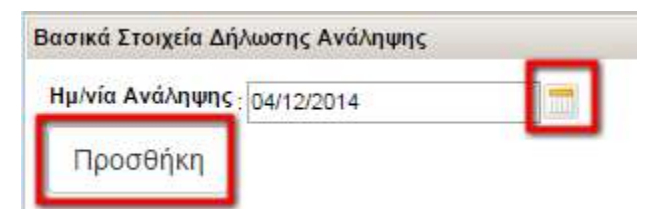

Μόλις πατηθεί το κουμπί «Προσθήκη» εμφανίζεται η οθόνη στην οποία πρέπει να δηλωθούνε τα στοιχεία της εκφόρτωσης και τα αλιεύματα.

| - |  |
|---|--|

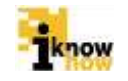

| ΠΡΟΣΘΗΚΗ ΑΝΑΛΗΨΗΣ                        |                                                                                                    | () |
|------------------------------------------|----------------------------------------------------------------------------------------------------|----|
| Στοιχεία Εκφόρτωσης                      |                                                                                                    |    |
| ΑΜΑΣ Σκαφούς:                            | Αναζήτηση                                                                                                    |    |
| Όνομα Σκάφους:                           |                                                                                                    |    |
| Ημ/νία Εκφόρτωσης                        |                                                                                                    |    |
| Λιμάνι Εκφόρτωσης                        |                                                                                                    |    |
| Όνομα Πλοιάρχου                          |                                                                                                    |    |
| Όνομα εγκατάστασης αποθήκευσης           |                                                                                                    |    |
| Διεύθυνση εγκατάστασης αποθήκευσης:      |                                                                                                    |    |
| Δήλωση Αλιευμάτων                        |                                                                                                    |    |
| Προσθήκη                                 |                                                                                                    |    |
| ΤΥΠΟΣ ΑΡΙΘΜΟΣ ΑΓ<br>ΑΛΙΕΥΜΑΤΟΣ ΑΤΟΜΩΝ ΕΤ | ΡΙΘΜΟΣ         ΠΕΡΙΟΧΗ         ΠΑΡΟΥΣΙΑΣΗ         ΚΑΤΑΣΤΑΣΗ         ΖΥΓΙΣΘΕΝ ΒΑΡΟΣ           ΙΙΚΕΤΑΣ         ΑΛΙΕΥΣΗΣ         ΜΕΤΑΠΟΙΗΣΗΣ         ΕΚΦΟΡΤΩΣΗΣ(Kg) |    |
|                                          |                                                                                                    |    |
| Αποθήκευση Ακύρωση                       |                                                                                                    |    |

Στα στοιχεία της εκφόρτωσης θα πρέπει να συμπληρωθούνε τα ακόλουθα στοιχεία:

- ΑΜΑΣ Σκάφους: Το ΑΜΑΣ του σκάφους από το οποίο έγινε η εκφόρτωση. Δεν χρειάζεται να γραφτεί όλο το ΑΜΑΣ του σκάφους. Μπορούνε να γραφούνε μόνο τα τελευταία ψηφία του ΑΜΑΣ. Σε αυτή την περίπτωση μόλις συμπληρωθούνε οι τελευταίοι αριθμοί του ΑΜΑΣ και πατήσει ο χρήστης το κουμπί «Αναζήτηση» η εφαρμογή θα βρει μόνη της ολόκληρο το ΑΜΑΣ και θα εμφανίσει το όνομα του σκάφους.
- Ημερομηνία Εκφόρτωσης: Η ημερομηνία κατά την οποία έγινε η εκφόρτωση
- Λιμάνι Εκφόρτωσης: Το λιμάνι στο οποίο έγινε η εκφόρτωση
- Όνομα Πλοιάρχου: Το όνομα του πλοιάρχου ο οποίος έκανε την εκφόρτωση
- Όνομα εγκατάστασης αποθήκευσης: Το όνομα της εγκατάστασης στην οποία αποθηκεύτηκαν τα αλιεύματα
- Διεύθυνση εγκατάστασης αποθήκευσης: Η διεύθυνση στην οποία βρίσκεται η εγκατάσταση όπου αποθηκεύτηκαν τα αλιεύματα

Αφού συμπληρωθούνε τα στοιχεία της εκφόρτωσης, θα πρέπει να συμπληρωθούνε και τα στοιχεία των αλιευμάτων. Ο χρήστης μπορεί να προσθέσει τα στοιχεία των αλιευμάτων πατώντας το κουμπί «Προσθήκη»

| Δήλωση Αλιευμάτων   |                   |                     |  |  |  |  |
|---------------------|-------------------|---------------------|--|--|--|--|
| Προσθήκη            | ←──               | -                   |  |  |  |  |
| ΤΥΠΟΣ<br>ΑΛΙΕΥΜΑΤΟΣ | ΑΡΙΘΜΟΣ<br>ΑΤΟΜΟΝ | ΑΡΙΘΜΟΣ<br>ΕΤΙΚΕΤΑΣ |  |  |  |  |
| 70121101102         | 711011211         | Lintenie            |  |  |  |  |
|                     |                   |                     |  |  |  |  |
| Αποθήκευση          | Ακύρωση           |                     |  |  |  |  |

Αφού ο χρήστης πατήσει το κουμπί «Προσθήκη», εμφανίζεται η οθόνη στην οποία καταγράφει τις πληροφορίες σχετικά με τα αλιεύματα.

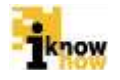

| Είδος Αλιέυματος       | : 1                   |     |
|------------------------|-----------------------|-----|
| Επιστημονική Ονομασία  |                       |     |
| Εμπορική Ονομασία      | 45                    |     |
| Αριθμός Ατόμων         | :                     | 2   |
| Αριθμός Ετικέτας       | :                     | 3   |
| Παρουσίαση             | : Επιλέξτε            | • 4 |
| Ζυγισθέν Βάρος Εκφορτυ | σης <mark>(Kg)</mark> | 5   |
| Κατάσταση Μεταποίησης  | Επιλέξτε              | • 6 |
| Περιοχή Αλίευσης (ICES | IAFO-NEAFC):          |     |
| Αποθήκευση Ακ          | ίρωση                 |     |

Τα στοιχεία που πρέπει να συμπληρωθούνε είναι τα ακόλουθα:

pwc

- Είδος Αλιεύματος: Το όνομα του αλιεύματος. Μόλις συμπληρωθεί το πεδίο από τον χρήστη, το σύστημα συμπληρώνει αυτόματα μόνο του την Επιστημονική και την Εμπορική Ονομασία. Στην περίπτωση που το συγκεκριμένο αλίευμα δε διαθέτει εμπορική ονομασία, το πεδίο μένει κενό. Για να διακινηθεί όμως το συγκεκριμένο αλίευμα θα πρέπει να λάβει εμπορική ονομασία.
- 2. Αριθμός Ατόμων: Αφορά το αλίευμα (SWO) Ξιφίας και αρχικά είναι απενεργοποιημένο. Το πεδίο ενεργοποιείται μόνο στην περίπτωση που επιλεγεί το αλίευμα Ξιφίας στο πεδίο «Είδος Αλιεύματος»
- 3. Αριθμός Ετικέτας: Αφορά το αλίευμα (BFT) Τόνος και αρχικά είναι απενεργοποιημένο. Το πεδίο ενεργοποιείται μόνο στην περίπτωση που επιλεγεί το αλίευμα Τόνος στο πεδίο «Είδος Αλιεύματος»
- 4. Παρουσίαση: Αφορά την παρουσίαση του αλιεύματος. Οι διαθέσιμες επιλογές είναι οι εξής:

| Μπακαλιάρος Πεταλούδα (escaladed)              | Χωρίς τα εντόσθια                                      | Αλατισμένα, χωρίς τα εντόσθια και<br>αποκεφαλισμένα |
|------------------------------------------------|--------------------------------------------------------|-----------------------------------------------------|
| Δαγκάνες                                       | Αποκεφαλισμένα                                         | Αλατισμένα χωρίς τα εντόσθια                        |
| Κωδικός ICCAT                                  | Ιαπωνικός τρόπος τεμαχισμού                            | Χωρίς το δέρμα                                      |
| Σε φιλέτα                                      | Ιαπωνικός τρόπος τεμαχισμού,<br>αφαιρουμένης της ουράς | Σουρίμι                                             |
| Σε φιλέτα + χωρίς το δέρμα                     | Lappen                                                 | Ουρά                                                |
| Σε φιλέτα με το δέρμα + τα κόκαλα              | Συκώτι                                                 | Χωρίς την ουρά                                      |
| Σε φιλέτα, χωρίς το δέρμα, με τα<br>ψαροκόκαλα | Συκώτι, συνολική παρουσίαση                            | Γλώσσα                                              |
| Χωρίς τα εντόσθια, το κεφάλι και την ουρά      | Άλλα                                                   | Γλώσσα, συνολική παρουσίαση                         |
| Χωρίς τα εντόσθια και τα βράγχια               | Σπερματοφόρος/οι Σάκος/οι                              | Ακέφαλο εκσπλαχνισμένο καλαμάρι (tube<br>only)      |

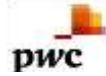

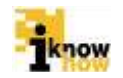

| Χωρίς τα εντόσθια/αποκεφαλισμένα          | Αυγοτάραχο, συνολική παρουσίαση      | Ολόκληρο |
|-------------------------------------------|--------------------------------------|----------|
| Χωρίς τα εντόσθια, με το συκώτι           | Αποξηραμένα σε άλμη                  | Πτερύγια |
| Χωρίς τα εντόσθια, το κεφάλι και το δέρμα | Αλατισμένα σε ελαφρώς υγρή κατάσταση |          |

- 5. Ζυγισθέν Βάρος Εκφόρτωσης (Kg): Το ζυγισθέν βάρος του αλιεύματος που εκφορτώθηκε
- 6. Κατάσταση Μεταποίησης: Η κατάσταση μεταποίησης του αλιεύματος. Οι διαθέσιμε επιλογές είναι οι εξής:

| ΖΩΝΤΑΝΟ     | ΒΡΑΣΤΟ     | ΑΠΟΞΗΡΑΜΕΝΟ | ΦΡΕΣΚΟ |
|-------------|------------|-------------|--------|
| ΚΑΤΕΨΥΓΜΕΝΟ | ΑΛΑΤΙΣΜΕΝΟ | ΚΑΠΝΙΣΤΟ    |        |
|             |            |             |        |

7. Περιοχή Αλίευσης (ICES-NAFO-NEAFC): Η περιοχή στην οποία αλιεύθηκε το αλίευμα

Η διαδικασία ολοκληρώνεται με το πάτημα του κουμπιού «Αποθήκευση»

| Προσθήκη            |                   |                     |                     |
|---------------------|-------------------|---------------------|---------------------|
| ΤΥΠΟΣ<br>ΑΛΙΕΥΜΑΤΟΣ | ΑΡΙΘΜΟΣ<br>ΑΤΟΜΩΝ | ΑΡΙΘΜΟΣ<br>ΕΤΙΚΕΤΑΣ | ΠΕΡΙΟΧΗ<br>ΑΛΙΕΥΣΗΣ |
| Αθερίνες (ΑΤΒ)      |                   |                     | ICES                |
|                     |                   | e.                  |                     |

Με τον τρόπο αυτό έχουν συμπληρωθεί τα βασικά στοιχεία της δήλωσης ανάληψης. Σε περίπτωση που έχει γίνει λάθος ή πρέπει να γίνουν αλλαγές στα στοιχεία των αλιευμάτων, υπάρχει δυνατότητα να γίνει διαγραφή ή επεξεργασία των αλιευμάτων με τη χρήση των επιλογών «Επεξεργασία» ή «Χ» αντίστοιχα.

| ΕΠΕΞΕΡΓΑΣΙΑ | ΔΙΑΓΡΑΦΗ |
|-------------|----------|
| ξεργασία    | ×        |

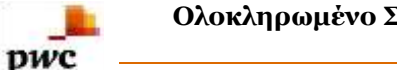

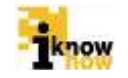

Όταν έχουν συμπληρωθεί όλα τα πεδία από τον χρήστη, η διαδικασία ολοκληρώνεται με το πάτημα του κουμπιού «Αποθήκευση»

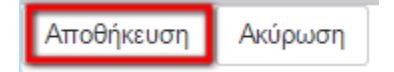

### 1.3.4. Δήλωση Πώλησης

Η Διαδικασία Πώλησης είναι η διαδικασία κατά την οποία ο χρήσης με το ρόλο εμπόρου μπορεί να ορίσει τιμές αγοράς αλιευμάτων από τους διάφορους αλιείς καθώς επίσης και να ορίσει διαφορετικές τιμές στα ίδια αλιεύματα λόγο της κατάστασης στην οποία παρελήφθησαν αυτά.

Ο χρήστης με ρόλο εμπόρου πλοηγείται στη σελίδα εισόδου στην εφαρμογή για εμπόρους. Για την είσοδο στην εφαρμογή απαιτείται το AΦM και ο αντίστοιχος κωδικός πρόσβασης του εμπόρου.

# Καλωσήρθατε στην Διαδικτυακή Πύλη Αλιείας ΟΣΠΑ

| Олог                | κληρωμένο Σύστημα<br>ικολούθησης Αλιείας |
|---------------------|------------------------------------------|
|                     |                                          |
| Είσο                | δος                                      |
| Αναγνωριστικό/ΑΦΜ : | !                                        |
| Κωδικός :           |                                          |
| Είσοδος             |                                          |

Αίτηση εγγραφής εμπορικών επιχειρήσεων
 Εξέλιξη αίτησης εγγραφής εμπορικών επιχειρήσεων

Μετά την είσοδο στην εφαρμογή ο χρήστης επιλέγει το σύνδεσμο Έμπορία' και προβάλλεται η αντίστοιχη σελίδα.

pwc

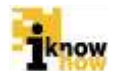

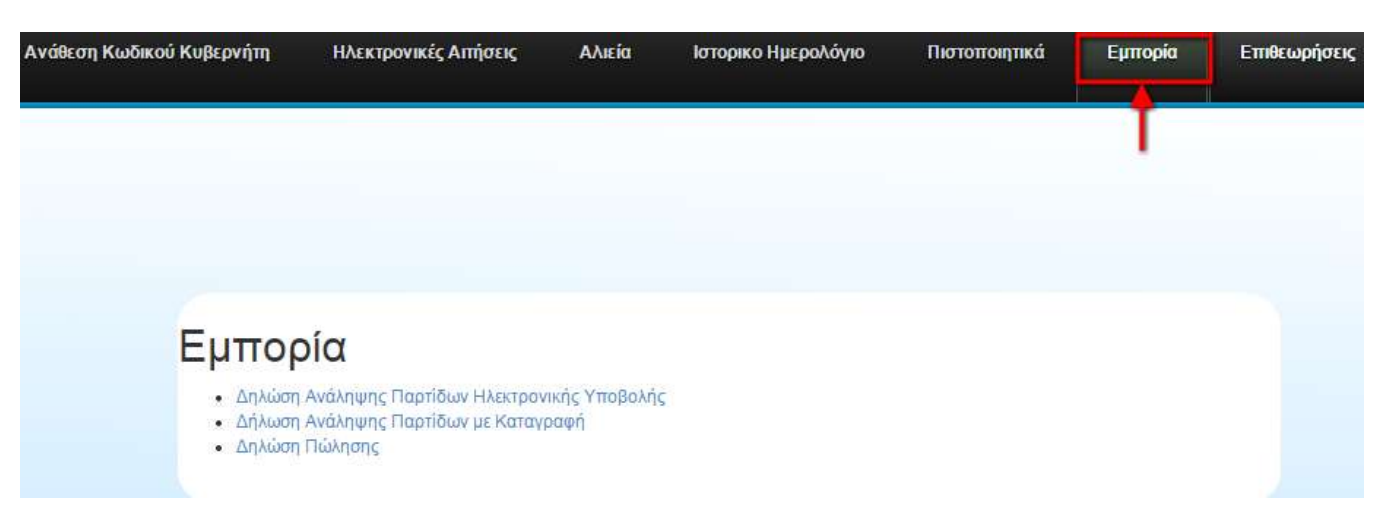

Από τη σελίδα εμπορίας επιλέγεται ο σύνδεσμος 'Δήλωση Πώλησης' και προβάλλεται η σελίδα στην οποία καλείται ο έμπορος να δηλώσει ηλεκτρονικά τις πληροφορίες της πώλησης των αλιευμάτων.

Στην οθόνη που εμφανίζεται η εφαρμογή μας δίνει πληροφορίες σε δύο πίνακες. Στον πρώτο πίνακα προβάλλονται οι αναλήψεις των παρτίδων οι οποίες έγινες με ηλεκτρονική υποβολή από τους αλιείς.

Στο δεύτερο πίνακα προβάλλονται οι αναλήψεις των παρτίδων οι οποίες έγιναν με καταγραφή από τους εμπόρους.

Στην περίπτωση ανάληψης παρτίδων τόνου BFT, διατίθεται εκτυπωτικό του BCD με προσυμπληρωμένα τα πεδία που απαιτούνται από τον αλιέα.

Στην οθόνη αυτή ο έμπορος μπορεί να επιλέξει την επιθυμητή ανάληψη από όποιον πίνακα θέλει και να ορίσει τις τιμές αγοράς των αλιευμάτων.

Οι τιμές στο κάθε αλίευμα μπορούν να αφορούν το σύνολο των κιλών του αλιεύματος ή μέρος των συνολικών κιλών του αλιεύματος. Με αυτό τον τρόπο δίνεται η δυνατότητα στον έμπορο να ορίσει για το ίδιο αλίευμα διαφορετικές τιμές για τα επιμέρους κιλά, μιας και μπορεί κάποια κιλά από το συνολικό βάρος του αλιεύματος να είναι κατεστραμμένα.

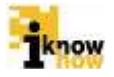

# Δήλωση Πώλησης

### Στοιχεία Εμπόρου

| Επωνυμία |  |
|----------|--|
| AOM      |  |
| Takenuna |  |

pwc

2101234567

Διεύθυνση Εμπορικής Επιχείρισης

E-mail :mymail@mymail.mymail

## Στοιχεία Ανάληψης

|         |          | Δήλωση Ανάληψης Παρτί | δων Ηλεκτρονικής Υποβολής |                                |                     |
|---------|----------|-----------------------|---------------------------|--------------------------------|---------------------|
| Επιλογή | ΑΠΟΡΡΙΨΗ | ΑΜΑΣ                  | ΟΝΟΜΑ ΣΚΑΦΟΥΣ             | ΟΝΟΜΑ ΠΛΟΙΑΡΧΟΥ/<br>ΠΛΟΙΟΚΤΗΤΗ | ΗΜ/ΝΙΑ ΕΚΦΟΡΤΩ      |
| 0       |          | GRC00000000           | ΔΟΚΙΜΑΣΤΙΚΟ 1             | ΑΝΤΩΝΙΟΣ ΠΑΠΑΔΟΠΟΥΛ            | 01/12/2014 15:23:00 |
| 0       |          | GRC00000000           | ΔΟΚΙΜΑΣΤΙΚΟ 1             | ΑΝΤΩΝΙΟΣ ΠΑΠΑΔΟΠΟΥΛ            | 02/12/2014 12:04:00 |
| 0       |          | GRC00000000           | ΔΟΚΙΜΑΣΤΙΚΟ 1             | ΑΝΤΩΝΙΟΣ ΠΑΠΑΔΟΠΟΥΛ            | 02/12/2014 11:20:00 |
| 6       |          | CDC00000014           |                           |                                | 17/12/2014 12:00:00 |
| 0       |          | 00000000440           |                           |                                | 04/12/2014 12:00:00 |
| •       |          |                       |                           |                                | È.                  |

|                 |          | -function of the state                                                                                                    | reserve proceeding of the |                                |                |
|-----------------|----------|----------------------------------------------------------------------------------------------------|---------------------------|--------------------------------|----------------|
| ENIVOLH         | ΑΠΟΡΡΙΨΗ | ΑΜΑΣ ΣΚΑΦΟΥΣ                                                                                                    | ΟΝΟΜΑ ΣΚΑΦΟΥΣ             | ΟΝΟΜΑ ΠΛΟΙΟΚΤΗΤΗ/<br>ΠΛΟΙΑΡΧΟΥ | ΗΜ/ΝΙΑ ΕΚΦΟΡΤΩ |
| 6               |          |                                                                                                    | ATHER MANPAT IN           |                                | 20/11/2014     |
| 0               |          | 00000000000                                                                                                    |                           |                                | 20/11/2014     |
|                 |          | 0000000000                                                                                                    | 107300                    | KOSTAS                         | 02/12/2014     |
| 0               |          | 0000000000                                                                                                    | 10550A8                   | KOSTAS                         | 02/12/2014     |
| 0               |          | and the second second se | 1                         | KOSTAS                         | 02/12/2014     |
| •               |          |                                                                                                    |                           |                                | ÷.             |
|                 |          |                                                                                                    |                           |                                |                |
| Υποβολή Επιστορ | ρń       |                                                                                                    |                           |                                |                |

Ο έμπορος επιλέγει το αλίευμα στο οποίο θέλει να ορίσει τιμή αγοράς. Η επιλογή του αλιεύματος γίνεται με τσεκάρισμα του κουτιού στη στήλη «ΕΠΙΛΟΓΗ».

### Στοιχεία Ανάληψης

|         |          | Δήλωση Ανάληψης Παρτί | δων Ηλεκτρονικής Υποβολής |                                |                     |
|---------|----------|-----------------------|---------------------------|--------------------------------|---------------------|
| Επιλογή | АПОРРІФН | ΑΜΑΣ                  | ΟΝΟΜΑ ΣΚΑΦΟΥΣ             | ΟΝΟΜΑ ΠΛΟΙΑΡΧΟΥ/<br>ΠΛΟΙΟΚΤΗΤΗ | ΗΜ/ΝΙΑ ΕΚΦΟΡΤΩ      |
| 0       |          | GRC00000000           | ΔΟΚΙΜΑΣΤΙΚΟ 1             | ANTONIOS PARA 00014            | 01/12/2014 15:23:00 |
| . /     |          | GRC00000000           | ΔΟΚΙΜΑΣΤΙΚΟ 1             |                                | 02/12/2014 12:04:00 |
| 0       |          | GRC00000000           | ΔΟΚΙΜΑΣΤΙΚΟ 1             |                                | 02/12/2014 11:20:00 |
|         |          |                       |                           |                                | 17/12/2014 12:00:00 |
|         | 0        |                       |                           |                                | 04/12/2014 12:00:00 |
|         |          |                       |                           |                                | ÷.                  |

Αφού ο έμπορος τσεκάρει το κουτάκι «ΕΠΙΛΟΓΗ» στο επιλεγμένο αλίευμα, μπορεί να ορίσει πια τιμές επιλέγοντας το «ΑΛΙΕΥΜΑΤΑ» από τη στήλη ΑΛΙΕΥΜΑΤΑ.

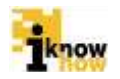

### Στοιχεία Ανάληψης

|                              |                     | Δήλωση Ανάληψης Πα | ρτίδων Ηλεκτρονικής Υποβα | νλής      |                                   |
|------------------------------|---------------------|--------------------|---------------------------|-----------|-----------------------------------|
| ома плоіархоу/<br>плоіоктнтн | ΗΜ/ΝΙΑ ΕΚΦΟΡΤΩΣΗΣ   | ΛΙΜΑΝΙ ΕΚΦΟΡΤΩΣΗΣ  | ΗΜ/ΝΙΑ ΑΝΑΛΗΨΗΣ           | ANIEYMATA | ΠΡΟΕΣΚΟΠΗΣΗ<br>ΠΩΛΗΣΗΣ ΑΛΙΕΥΜΑΤΩΝ |
|                              | 01/12/2014 15:23:00 | GRAGK              | 01/12/2014                | AAIEYMATA | Q                                 |
| 2 ·····                      | 02/12/2014 12:04:00 | GRKAL              | 02/12/2014                | AAIEYMATA | a                                 |
| V                            | 02/12/2014 11:20:00 | GRKAL              | 02/12/2014                | AAIEYMATA | Q                                 |
| Par                          | 17/12/2014 12:00:00 | GRAGK              | 03/12/2014                | AAIEYMATA | Q.                                |
| )                            | 04/12/2014 12:00:00 | GRAMR              | 04/12/2014                | AAIEYMATA | Q                                 |
| 4                            |                     | 1                  |                           |           |                                   |

Με το πάτημα της επιλογής «ΑΛΙΕΥΜΑΤΑ» εμφανίζεται η οθόνη στην οποία φαίνονται οι παρτίδες που περιλαμβάνονται στη συγκεκριμένη ανάληψη. Στην οθόνη αυτή ορίζονται οι τιμές στα κιλά των αλιευμάτων.

| ΑΓΙΟΣ ΝΙΚΟΛΑΟΣ (X)      |                   |       |                           |                      |                     |            |                          |                                |                               |                   |                     |                   |
|-------------------------|-------------------|-------|---------------------------|----------------------|---------------------|------------|--------------------------|--------------------------------|-------------------------------|-------------------|---------------------|-------------------|
| Απόρριψη                | Κωδικός Παρτίδας  | Είδος | Επιστημονική<br>Ονομασία  | Εμπορική<br>Ονομασία | Περιοχή<br>αλίευσης | Παρουσίαση | Κατάσταση<br>Μεταποίησης | Ζυγισθέν<br>Βάρος<br>Αλιέα(Kg) | Ζυγισθέν Βάρος<br>Εμπόρου(Kg) | Αριθμός<br>Ατόμων | Αριθμός<br>Ετικέτας | ΠΡΟΣΘΗΚΙ<br>ΑΞΙΑΣ |
|                         | GRC20141204000319 | АТВ   | Atherina spp              | Αθερίνες             |                     | WHL        | FRE                      | 180.0                          | 180.0                         | 0                 |                     | ΠΡΟΣΘΗΚΗ<br>ΑΞΙΑΣ |
|                         | GRC20141204000320 | SDV   | Mustelus spp.             | Γαλέοι               | 37.2.2              | WHL        | FRE                      | 120.0                          | 120.0                         | 0                 |                     | ΠΡΟΣΘΗΚΗ<br>ΑΞΙΑΣ |
|                         | GRC20141204000321 | ANE   | Engraulis<br>encrasicolus | Γαύρος               | 37.2.2              | WHL        | FRE                      | 210.0                          | 210.0                         | 0                 |                     | ΠΡΟΣΘΗΚΗ<br>ΑΞΙΑΣ |
|                         |                   |       |                           |                      |                     |            |                          |                                |                               |                   |                     |                   |
| ριθμός Τιμα<br>Προσθήκη | ολογίου:          |       |                           |                      |                     |            |                          |                                |                               |                   |                     |                   |
| μ/νία Τιμο/             | λογίου:           |       |                           |                      |                     |            |                          |                                |                               |                   |                     |                   |
| Апо                     | θήκευση           | Κλεία | ομο                       |                      |                     |            |                          |                                |                               |                   |                     |                   |

Απαραίτητες πληροφορίες που χρειάζεται να συμπληρωθούνε σε αυτή την οθόνη είναι:

- Προσθήκη Αξίας: Η αξία στο σύνολο των κιλών του αλιεύματος ή οι διαφορετικές αξίες στα επιμέρους κιλά για το ίδιο αλίευμα.
- Αριθμός Τιμολογίου: Ο αριθμός του τιμολογίου στο οποίο αναφέρονται τα αλιεύματα
- Ημ/νία Τιμολογίου: Η ημερομηνία κατά την οποία κόπηκε το τιμολόγιο

<u>ΣΗΜΕΙΩΣΗ</u>: Στην περίπτωση που έχουν εκδοθεί περισσότερα του ενός τιμολόγια, η διαδικασία καταγράφεται με την έκδοση και του τελευταίου τιμολογίου, δηλώνονται όμως όλα τα τιμολόγια που την αφορούν. Διευκρινίζεται ότι δηλώνονται τα τιμολόγια πώλησης ή τιμολόγια αγοράς που σηματοδοτούν την πρώτη πώληση, δηλ. την πώληση από τον αλιέα προς τον έμπορο.

Επιλέγοντας ο χρήστης την «ΠΡΟΣΘΗΚΗ ΑΞΙΑΣ» εμφανίζεται η οθόνη στην οποία ορίζονται οι αξίες των αλιευμάτων.

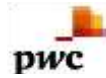

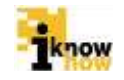

| ΑΓΙΟΣ ΝΙΚΟ                                                              | σολαος                                                                                                    |                           |                           |                                                              |                     |            |                          |                                |                               |                   |                     | (X)               |
|-------------------------------------------------------------------------|----------------------------------------------------------------------------------------------------|---------------------------|---------------------------|--------------------------------------------------------------|---------------------|------------|--------------------------|--------------------------------|-------------------------------|-------------------|---------------------|-------------------|
| Απόρριψη                                                                | Κωδικός Παρτίδας                                                                                                    | Είδος                     | Επιστημονική<br>Ονομασία  | Εμπορική<br>Ονομασία                                         | Περιοχή<br>αλίευσης | Παρουσίαση | Κατάσταση<br>Μεταποίησης | Ζυγισθέν<br>Βάρος<br>Αλιέα(Kg) | Ζυγισθέν Βάρος<br>Εμπόρου(Kg) | Αριθμός<br>Ατόμων | Αριθμός<br>Ετικέτας | ΠΡΟΣΘΗΚΗ<br>ΑΞΙΑΣ |
|                                                                         | GRC20141204000319                                                                                                    | АТВ                       | Atherina spp              | Αθερίνες                                                     |                     | WHL        | FRE                      | 180.0                          | 180.0                         | ] 0               |                     | ΠΡΟΣΘΗΚΗ<br>ΑΞΙΑΣ |
|                                                                         | GRC20141204000320                                                                                                    | SDV                       | Mustelus spp.             | Γαλέοι                                                       | 37.2.2              | WHL        | FRE                      | 120.0                          | 120.0                         | ] 0               | 1                   | ΠΡΟΣΘΗΚΗ<br>ΑΞΙΑΣ |
|                                                                         | GRC20141204000321                                                                                                    | ANE                       | Engraulis<br>encrasicolus | Γαύρος                                                       | 37.2.2              | WHL        | FRE                      | 210.0                          | 210.0                         | 0                 |                     | ΠΡΟΣΘΗΚΗ<br>ΑΞΙΑΣ |
| Αθερίνι<br>Ζυγισθέ<br>Υπόλοη<br>Βάρος Ι<br>Αποσυρ<br>Προορι<br>Αξία ανι | ες<br>ν Βάρος Εμπόροι<br>πο Βάρους(Kg)<br>Προς Πώληση(Kg<br>οθέντα μέσω οργά<br>σμός<br>ά κιλό(€ χωρίς ΦΠ<br>∂ήκη<br>Αποθήκευση | υ(Kg)<br>)<br>νωση<br>IA) | ς παραγωγώ<br>Κλε         | : 180.0<br>: 180.0<br>:<br>Επιλέξ<br>: Επιλέξ<br>:<br>:<br>: | τε                  | 2          | 1<br>▼ 3<br>4            |                                |                               |                   |                     |                   |

Στην οθόνη αυτή ο χρήστης καλείται να συμπληρώσει τα παρακάτω πεδία:

- Βάρος Προς Πώληση (Kg): Αφορά τα κιλά στα οποία ο έμπορος θα πρέπει να ορίσει τιμή αγοράς. Στο πεδίο αυτό μπορεί να μπει το σύνολο των κιλών (στο παράδειγμα θα έμπαινε 180 για το σύνολο των κιλών) ή μέρος του συνολικού βάρους (στο παράδειγμα θα έμπαινε βάρος από μηδέν έως 179 κιλά)
- 2. Αποσυρθέντα μέσω οργάνωσης παραγωγών: Διαθέσιμες επιλογές ΝΑΙ, ΟΧΙ, ΠΡΟΣΩΡΙΝΑ
- 3. Προορισμός: Ο σκοπός για τον οποίο προορίζεται το αλίευμα. Διαθέσιμες επιλογές:

| Ανθρώπινη Κατανάλωση | Βιομηχανική Χρήση          | Μεταφορά | Απόσυρση από την<br>αγορά |
|----------------------|----------------------------|----------|---------------------------|
| Δόλωμα               | Ιχθυοτροφές -<br>Ζωοτροφές | Απόβλητα | Άγνωστο                   |

- 4. Αξία ανά κιλό: Η αξία αλιεύματος ανά κιλό χωρίς ΦΠΑ
- 5. Κατηγορία Φρεσκότητας και Κατηγορία Μεγέθους: Η πληροφορία αυτή εμφανίζεται αυτόματα μόνο σε συγκεκριμένα είδη νωπών αλιευμάτων, οπότε και απαιτείται η συμπλήρωσή τους με επιλογή από λίστα τιμών.

Σημειώνεται ότι στην περίπτωση που το συγκεκριμένο αλίευμα δε διαθέτει εμπορική ονομασία, το πεδίο μένει κενό. Για να διακινηθεί όμως το συγκεκριμένο αλίευμα θα πρέπει να λάβει εμπορική ονομασία.

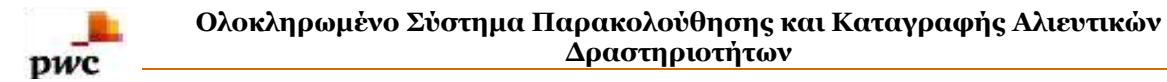

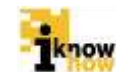

Αφού συμπληρωθούνε τα απαραίτητα στοιχεία, τα αλιεύματα προστίθενται στη λίστα με το πάτημα του κουμπιού «Προσθήκη».

Η διαδικασία ολοκληρώνεται με το πάτημα του κουμπιού «Αποθήκευση»

| Αθερίνες                                                                                                    | Αθερίνες                                                                                                    |  |            |                                |          |  |  |  |
|----------------------------------------------------------------------------------------------------|----------------------------------------------------------------------------------------------------|--|------------|--------------------------------|----------|--|--|--|
| Ζυγισθέν Βάρος Εμπόρου(Kg)<br>Υπόλοιπο Βάρους(Kg)<br>Βάρος Προς Πώληση(Kg)<br>Αποσυρθέντα μέσω οργάνωσ<br>Προορισμός<br>Αΐα αγά κιλάξ χωρίς ΦΠΑ) | νησθέν Βάρος Εμπόρου(Kg) :180.0<br>πόλοπο Βάρους(Kg) :0.0<br>άρος Προς Πώληση(Kg) :180<br>ποσυρθέντα μέσω οργάνωσης παραγωγών:ΝΑΙ ▼<br>σορισμός :ΑΝΘΡΩΠΙΝΗ ΚΑΤΑΝΑΛΩΣΗ ▼<br>δο αγά κιλό(ξ χωρίς ΦΠΑ) :5 |  |            |                                |          |  |  |  |
| ΕΙΔΟΣ ΑΛΙΕΥΜΑΤΟΣ ΟΝΟΜΑ ΑΛΙΕΥΜΑΤΟΣ ΒΑΡΟΣ ΠΡΟΣ ΠΩΛΗ:                                                                                               |                                                                                                    |  | ΠΡΟΟΡΙΣΜΟΣ | ΑΞΙΑ ΑΝΑ ΚΙΛΟ (€ χωρίς<br>ΦΠΑ) | ΔΙΑΓΡΑΦΗ |  |  |  |
| ΑΤΒ Αθερίνες 180.0 ΗCN 5                                                                                                    |                                                                                                    |  |            |                                | ×        |  |  |  |
| Αποθήκευση                                                                                                    | Κλείσιμο                                                                                                    |  |            |                                |          |  |  |  |

Η διαδικασία επανέρχεται στην οθόνη όπου ζητείται ο αριθμός και η ημερομηνία τιμολογίου. Για να ολοκληρωθεί η διαδικασία θα πρέπει ο έμπορος να συμπληρώσει αυτά τα πεδία και να επιλέξει το κουμπί «Αποθήκευση»

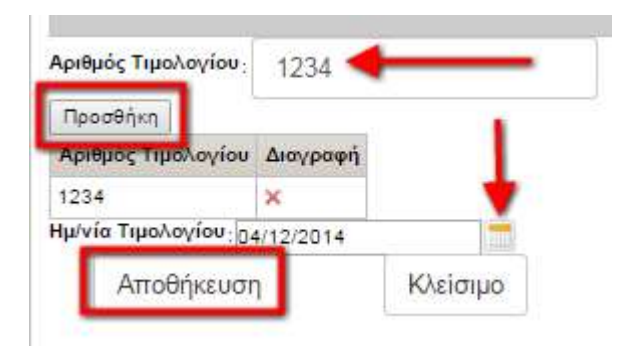

Το τελικό στάδιο για να ολοκληρωθεί η διαδικασία εισαγωγής τιμών αγοράς είναι να επιλέξει ο χρήστης το κουμπί «Υποβολή» και να ορίσει ημερομηνία πώλησης.

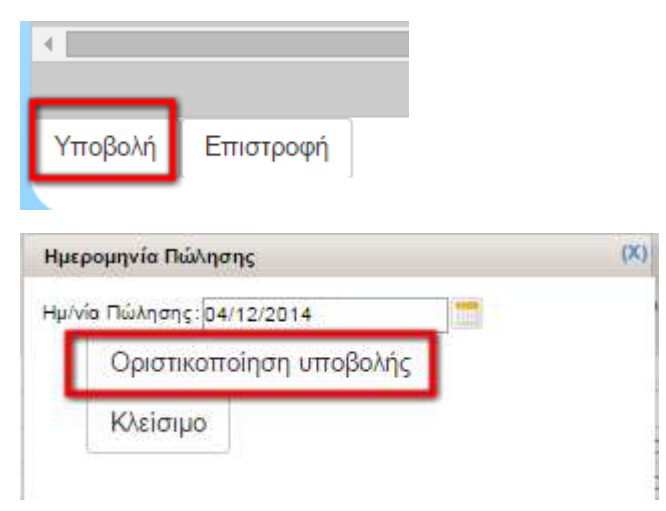

Εάν όλα έχουν γίνει σωστά, το σύστημα θα ενημερώσει τον χρήστη πως η διαδικασία ολοκληρώθηκε επιτυχώς και θα δώσει τη δυνατότητα στο χρήστη να εκτυπώσει τη δήλωση πώλησης.

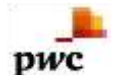

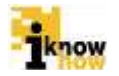

Η δήλωση σας καταχώρηθηκε επιτυχώς! Εκτύπωση δήλωσης Επιστροφι

ΔΗΛΩΣΗ ΠΡΩΤΗΣ ΠΩΛΗΣΗΣ ΑΛΙΕΥΜΑΤΩΝ /ΔΗΛΩΣΗ ΑΝΑΛΗΨΗΣ

(Kav (EK)1224/2009, ap. 62-64)

Συμπληρώνεται από τους εγκεκριμένους α΄αγοραστές, ιχθυόσκαλες κλπ και υποβάλλονται στις αρμόδιες αρχές εντός 24-48 h από πρώτη πώληση

#### αριθμός: 1

| 1. | Ονομα αγοραστή                                           | TEST Nomiko                          | 8.  | Όνομα σκάφους                                                                                                    | 1 MAR CONTRACTOR                          |
|----|----------------------------------------------------------|--------------------------------------|-----|----------------------------------------------------------------------------------------------------|-------------------------------------------|
| 2  | Δ/νση αγοραστή                                           | MyAddress                            | 9.  | ΑΜΑΣ Σκάφους                                                                                                    |                                           |
| 3. | Τηλ./Fax/ email                                          | 2101234567 /<br>mymail@mymail.mymail | 10. | Όνομα πλοιοκτήτη/<br>πλοιάρχου                                                                                                    | LUNDERIGE LUNDERUSEROMAN                  |
| 4. | Αριθμός μητρώου /<br>Καταλόγου Εγγεγραμμένου<br>αγοραστή | 243                                  | 11. | Ημερομηνία εκφόρτωσης                                                                                                    | 04/12/2014 12:00:00                       |
| 5. | Αριθμός τιμολογίου (Π)                                   | 1234                                 | 12. | Χώρα εκφόρτωσης                                                                                                    | GR                                        |
| 6. | Ημερομηνία αγοράς                                        | 04/12/2014                           | 13. | Λιμάνι εκφόρτωσης                                                                                                    | GRAMR                                     |
| 7. | Αριθμός ΗΑ ΔΕ                                            | 688                                  |     | 1997 CONTRACTOR OF BUILDING BUILDING BU | 2 8 1 0 0 1 1 1 1 1 1 1 1 1 1 1 1 1 1 1 1 |

| a/a | 14.Αριθμός Παρτιδας | 15.Ζώνη<br>αλιείας | 16.Είδη<br>(τριψήφιος<br>κωδικός FAO) | 17.Αριθμός | 18.Παρουσίαση | 19.Φρεσκότητα * | 20.Μέγεθος * | 21.Βάρος<br>(kg) | 22.Αξία (ευρώ) | 23.Προορισμός |
|-----|---------------------|--------------------|---------------------------------------|------------|---------------|-----------------|--------------|------------------|----------------|---------------|
| 1   | GRC20141204000319   | area               | ATB                                   | 0          | WHL           | -               |              | 180.0            | 5              | HCN           |

| 24. Δήλωση Ανάληψης                  |                 |  |  |  |
|--------------------------------------|-----------------|--|--|--|
| Επωνυμία εγκαταστάσεων αποθήκευσης : |                 |  |  |  |
| Δ/νση:                               |                 |  |  |  |
| Τηλέφωνο :                           |                 |  |  |  |
| Email :                              |                 |  |  |  |
| Υπεύθυνος:                           |                 |  |  |  |
| Ημερομηνία αποθήκευσης: 04/12/2014   |                 |  |  |  |
| 25. Υπογραφή αγοραστή:               | 26. Ημερομηνία: |  |  |  |

Τέλος, από το μενού Ιστορικό επιλέγοντας «Ιστορικό Δηλώσεων Ανάληψης / Πώλησης», δίνεται η δυνατότητα αναζήτησης είτε με συνδυασμό ΑΜΑΣ σκάφους και ΑΦΜ εμπόρου, είτε μεμονωμένα, των Δηλώσεων Ανάληψης, των Δηλώσεων Πώλησης ή και ΟΛΩΝ (και Αναλήψεις και Πωλήσεις) που έχουν υποβληθεί. Σημειώνουμε ότι όταν συμπληρωθούν τα στοιχεία Πώλησης, η αντίστοιχη Δήλωσης Ανάληψης δεν εμφανίζεται καθώς έχει οριστικοποιηθεί ως Δήλωση Πώλησης. Δηλαδή οι Δηλώσεις Ανάληψης που εμφανίζονται αντιστοιχούν στις εκκρεμείς Δηλώσεις Πώλησης.

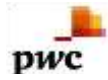

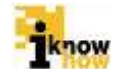

Το παρόν παραδοτέο υποβάλλεται από την ένωση εταιριών ("η Ένωση" ή "ο Ανάδοχος") PricewaterhouseCoopers Business Solutions A.E. ("PwC") και iknowhow Πληροφορική Α.Ε. ("IKH") στα πλαίσια της από 24/04/2013 (υπ. αριθμ. 1113) σύμβασης μεταξύ της Ένωσης με την Κοινωνία της Πληροφορίας Α.Ε. (ο "Πελάτης"), αναφορικά με το έργο Ολοκληρωμένο Σύστημα Παρακολούθησης και Καταγραφής των Αλιευτικών Δραστηριοτήτων (το "Έργο"). Το παρόν έχει εκδοθεί από την Ένωση για αποκλειστική χρήση και όφελος του Πελάτη / Τελικού Δικαιούχου και μόνο μέσα στα πλαίσια του εν λόγω Έργου.

Η Ένωση δεν έχει προβεί σε κανενός είδους ελεγκτικό, λογιστικό, φορολογικό, οικονομικό και νομικό έλεγχο των πρωτογενών στοιχείων που έχουν τεθεί στη διάθεση της από τον Πελάτη. Όλα τα πρωτογενή στοιχεία και οι πρωτογενείς πληροφορίες που έχουν δοθεί από τον Πελάτη στην Ένωση έχουν χρησιμοποιηθεί «ως έχουν», η δε απόδειξη της εγκυρότητας τους βαρύνει τον Πελάτη. Η Ένωση ουδεμία ευθύνη φέρει για πράξεις ή παραλείψεις των οργάνων διοίκησης, υπαλλήλων και συνεργατών του Πελάτη, καθώς και για την επεξεργασία στοιχείων που ουδέποτε της υπεβλήθησαν ή της υπεβλήθησαν λανθασμένα ή εκπρόθεσμα.

Δεν θα πρέπει να βασιστείτε στις πληροφορίες που περιλαμβάνονται στο παρόν έγγραφο χωρίς να λάβετε προηγουμένως ειδική επαγγελματική συμβουλή. Δεν παρέχεται οποιαδήποτε εγγύηση (ρητά ή σιωπηρά) αναφορικά με την ακρίβεια ή πληρότητα των πληροφοριών που περιλαμβάνονται στο παρόν έγγραφο και, στο βαθμό που επιτρέπεται από το νόμο, η Ένωση, τα στελέχη, οι υπάλληλοι και οι αντιπρόσωποι της δεν αποδέχονται οποιαδήποτε ευθύνη και δεν αναλαμβάνουν οποιαδήποτε υποχρέωση για οποιαδήποτε πράξη ή παράλειψη δική σας ή τρίτου ή για οποιαδήποτε απόφαση ληφθεί με βάση τις πληροφορίες που περιλαμβάνονται στην παρούσα. Η Ένωση δεν φέρει ευθύνη και δεν αναλαμβάνουν οποιαδήποτε υποχρέωση για οποιαδήποτε πράξη ή παράλειψη δική σας ή τρίτου ή για οποιαδήποτε απόφαση ληφθεί με βάση τις πληροφορίες που περιλαμβάνονται στην παρούσα. Η Ένωση δεν φέρει ευθύνη από τη χρήση του παρόντος για λόγους ελεγκτικούς, λογιστικούς, φορολογικούς, οικονομικούς, νομικούς, κτλ από τρίτους.Οι τελικές αποφάσεις του έργου λαμβάνονται πάντοτε από τη Διοίκηση του Πελάτη. Η Ένωση δεν αμαβάνει αποφάσεις για θέματα που εμπίπτουν στην αρμοδιότητα του Πελάτη.

© 2014 PricewaterhouseCoopers Business Solutions A.E.και iknowhow Πληροφορική Α.Ε. Με επιφύλαξη όλων των νομίμων δικαιωμάτων.

Η επωνυμία 'PwC' αναφέρεται στην εταιρεία μέλος του δικτύου στην Ελλάδα, και σε μερικές περιπτώσεις μπορεί να αναφέρεται στο δίκτυο των εταιρειών μελών της PwC. Κάθε εταιρεία μέλος αποτελεί μια ξεχωριστή νομική οντότητα. Για περισσότερες πληροφορίες, παρακαλούμε επισκεφθείτε το www.pwc.com/structure.